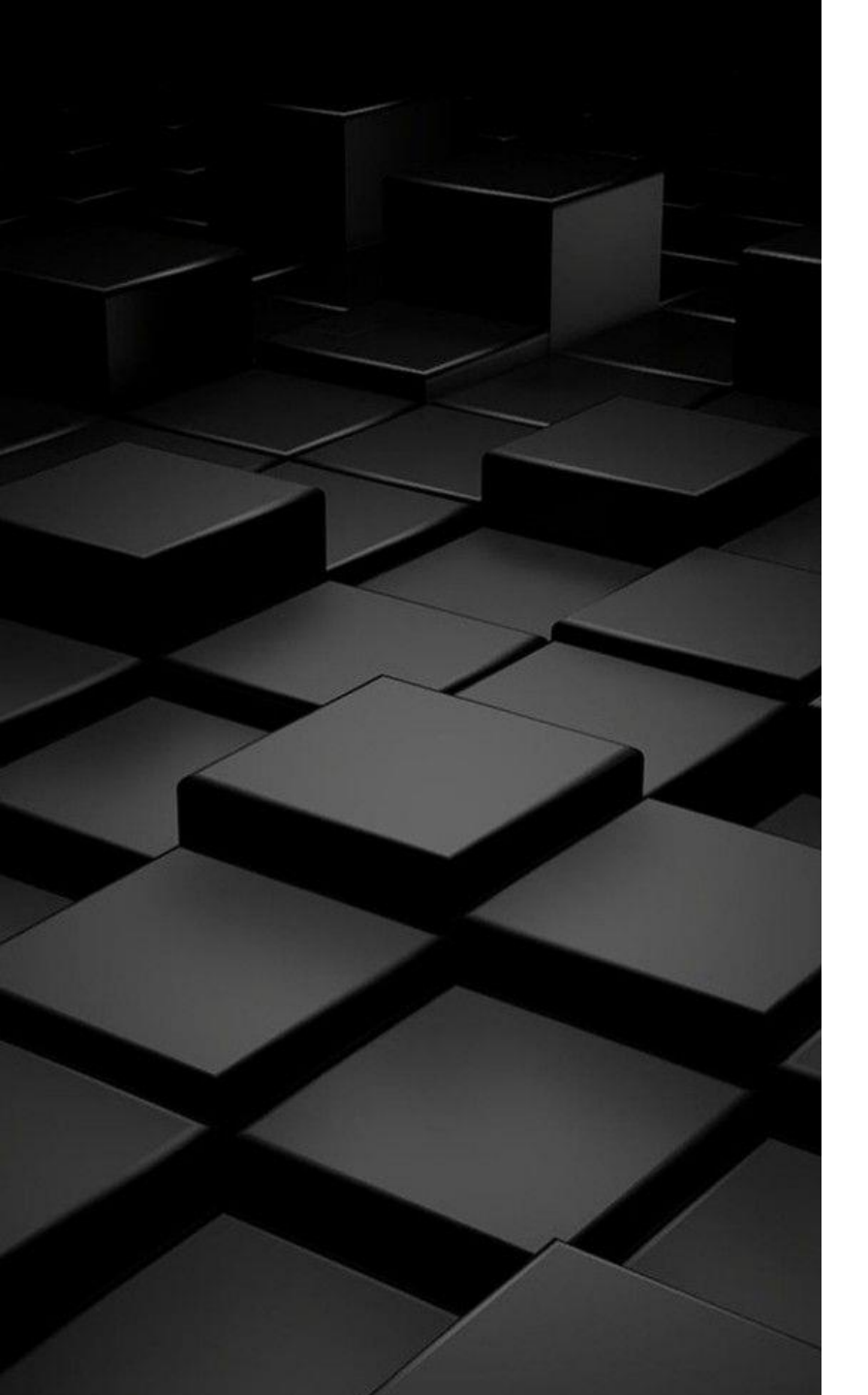

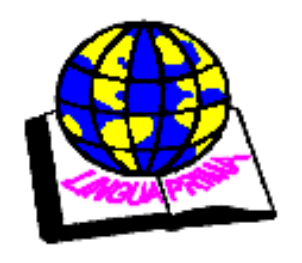

## SMK LINGUA PRIMA INDRALAYA

## Jaringan Dasar Komputer

## Cara Menginstall Windows 8/8.1

Tegar Ash Shiddiq, S.Kom

# Sebelum memulai menginstall windows 8

- Siapkan DVD installer windowsnya. Misalkan anda ingin menginstall windows 8 dengan flashdisk.
- Jika yang di install adalah laptop, saya sangat menyarankan agar anda mencolokkan charger laptop anda sekarang juga. Sangat beresiko ketika dalam proses instalasi atau masih setengah jalan proses instalasi, eh tiba-tiba laptopnya mati.

## Setting BIOS agar booting dari CD/ DVD

- Pertama-tama anda harus setting BIOS agar booting pertama kali dari CD/ DVD. Waktu PC atau laptop pertama kali dihidupkan, booting pertama kali dilakukan dari HDD, maka dari itu anda harus mensettingnya terlebih dahulu dengan cara sebagai berikut :
- 1. Nyalakan/ restart komputer atau laptop anda, kemudian tekan tombol DEL(Delete). Untuk masuk ke menu BIOS, tidak semua komputer/laptop menggunakan tombol yang sama.
  - "Tombol laín yang bísa anda gunakan antara laín F1, F2, Fn+F2, dan laín sebagainya, coba salah satu."
- 2. Akan muncul tampilan menu BIOS seperti gambar berikut ini. Ingat, tampilan menu BIOS pada setiap komputer/ laptop juga tidak semua sama. Setelah itu, pindah ke tab Boot dengan menggunakan tombol ◀ ▶.

|                                                                            |                                          |                               | Phoen i | ixBIOS                        | Setup l                                  | Jtili   | ity          |                                             |                                 |
|----------------------------------------------------------------------------|------------------------------------------|-------------------------------|---------|-------------------------------|------------------------------------------|---------|--------------|---------------------------------------------|---------------------------------|
| Main                                                                       | Adva                                     | nced                          | Securit | ty 🛛                          | Boot                                     | E>      | xit          |                                             |                                 |
|                                                                            |                                          |                               |         | . 77                          |                                          |         |              | Item Sp                                     | ecific Help                     |
| System<br>System<br>Legacy<br>Legacy                                       | Time:<br>  Date:<br>  Disket<br>  Disket | te A:<br>te B:                |         | [1]:<br>[057]<br>[1.4<br>[Dis | 47:00]<br>22/2017]<br>4/1.25  <br>abled] | 1113 (1 | 3½"]         | <tab>, <s<br><enter> s</enter></s<br></tab> | hift-Tab>, or<br>elects field.  |
| <ul> <li>Primar</li> <li>Primar</li> <li>Second</li> <li>Second</li> </ul> | y Maste<br>y Slave<br>ary Mas<br>ary Sla | er<br>e<br>ster<br>we         |         | ENon<br>ENon<br>ENon<br>ENon  | e]<br>e]<br>e]<br>e]                     |         |              |                                             |                                 |
| <ul> <li>Keyboa</li> <li>System</li> <li>Extend</li> <li>Boot-t</li> </ul> | rd Feat<br>Memory<br>ed Memo<br>ime Dia  | ures<br> :<br>ory:<br>gmostic | Screen: | 640<br>2096<br>[Dis           | <mark>KB</mark><br>128 KB<br>abled]      |         |              |                                             |                                 |
| F1 Hel                                                                     | p 1↓                                     | Select                        | Item -  | -/+<br>Inter-                 | Change<br>Select                         | Va lu   | ues<br>ub-Me | F9<br>E10                                   | Setup Defaults<br>Saue and Exit |

 Seperti yang terdapat pada gambar dibawah ini, posisi Hard Drive atau HDD terletak di atas sendiri, hal tersebut berarti booting pertama kali dilakukan dari HDD. Maka dari itu, anda harus mengubahnya agar booting pertama kali dari CD-ROM Drive.

|           |                          | I                        | PhoenixBIOS      | Setup            | Utility            |                                                                                                    |
|-----------|--------------------------|--------------------------|------------------|------------------|--------------------|----------------------------------------------------------------------------------------------------|
| 👘 🛛 Ma i  | in Adva                  | nced Se                  | ecur i ty        | Boot             | Exit               |                                                                                                    |
|           | Hard Drive<br>CD-ROM Dri | ve                       |                  |                  |                    | Item Specific Help                                                                                  |
|           | Removable<br>Network bo  | Devices<br>ot from Int   | el E1000e:       |                  |                    | Keys used to view or<br>configure devices:<br><enter> expands or<br/>collapses devices with</enter> |
|           |                          |                          |                  |                  | <u>IEC</u>         | a + or -<br><ctrl+enter> expands<br/>all<br/>&lt;+&gt; and &lt;-&gt; moves the</ctrl+enter>         |
|           |                          |                          |                  |                  |                    | device up or down.<br><n> May move removable<br/>device between Hard<br/>Disk or Removable Disk</n> |
|           |                          |                          |                  |                  |                    | <d> Remove a device<br/>that is not installed.</d>                                                  |
| F1<br>Esc | Help ↑↓<br>Exit ↔        | Select Ite<br>Select Mer | m −/+<br>u Enter | Change<br>Select | Values<br>▶ Sub-Me | F9 Setup Defaults<br>enu F10 Save and Exit                                                          |

 4. Pilih CD-ROM Drive, kemudian gunakan tombol +/- untuk memindahkannya sampai berapa di posisi teratas seperti yang terdapat pada gambar dibawah ini.

|           |                           |                    | Phoen ixBIOS           | Setup            | Utility                |                                                                                                    |
|-----------|---------------------------|--------------------|------------------------|------------------|------------------------|----------------------------------------------------------------------------------------------------|
| - Mai     | n Advar                   | nced               | Security               | Boot             | Exit                   |                                                                                                    |
| •         | CD-ROM Driv<br>Hard Drive | ve                 |                        |                  |                        | Item Specific Help                                                                                                    |
|           | Removable  <br>Network bo | Devices<br>ot from | Intel E1000e           |                  |                        | Keys used to view or<br>configure devices:<br><enter> expands or<br/>collapses devices with<br/>a + or -<br/><ctrl+enter> expands<br/>all<br/>&lt;+&gt; and &lt;-&gt; moves the<br/>device up or down.<br/><n> May move removable<br/>device between Hard<br/>Disk or Removable Disk<br/><d> Remove a device<br/>that is not installed.</d></n></ctrl+enter></enter> |
| F1<br>Esc | Help ↑↓<br>Exit ↔         | Select<br>Select   | Item -/+<br>Menu Enter | Change<br>Select | e Values<br>t ► Sub-Me | F9 Setup Defaults<br>enu F10 Save and Exit                                                                                                    |

 5. Jangan lupa, masukkan DVD installer windows 8 nya ke dalam DVDROM komputer/ laptop anda. Simpan konfigurasi yang telah anda lakukan dengan menekan tombol F10.

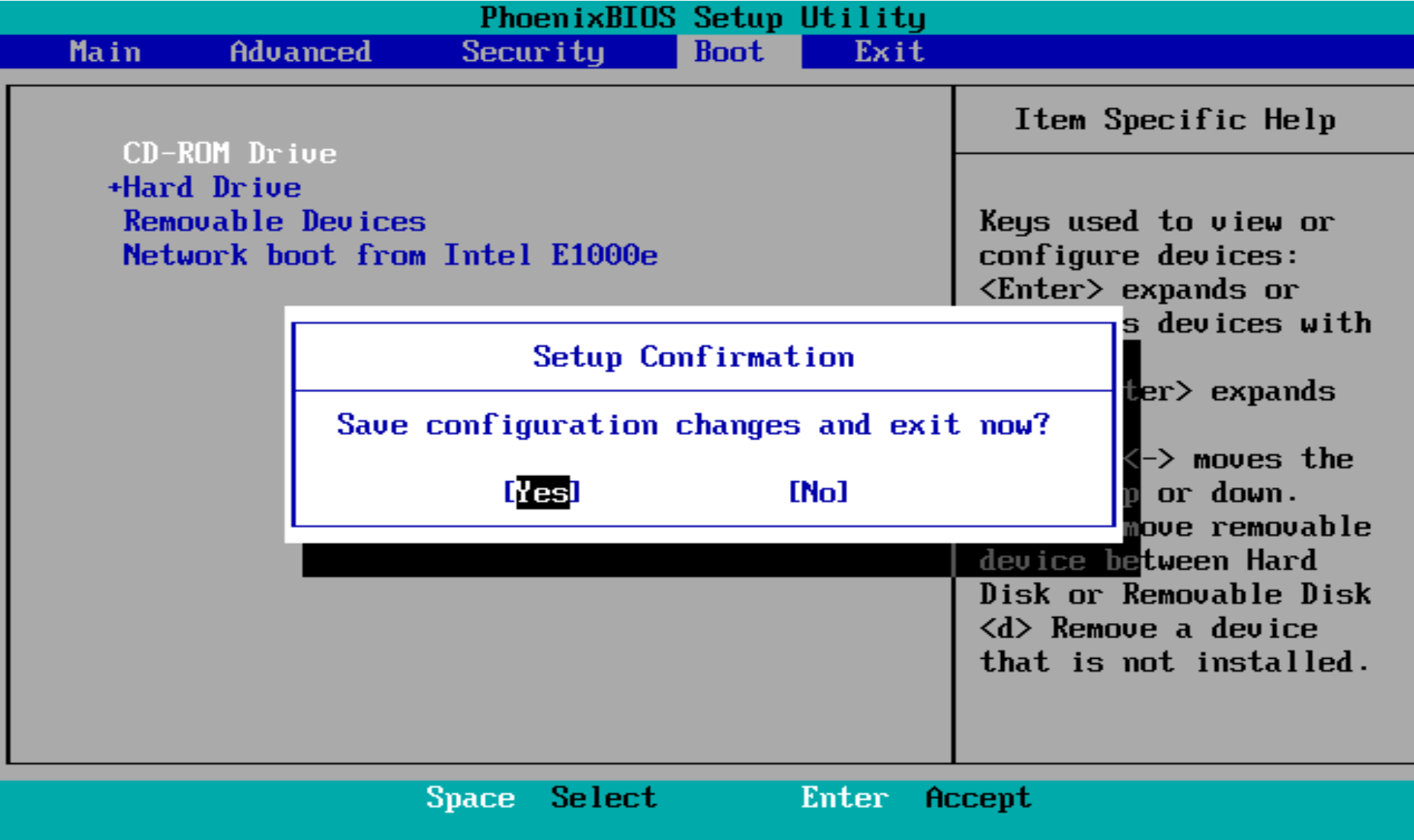

## Langkah-langkah menginstall windows 8

 1. Untuk memulai instalasi, silakan tekan sembarang tombol agar PC atau laptop booting dari CD/ DVD. Misalkan anda berjumpa lagi dengan tampilan seperti ini pada tengah-tengah proses instalasi, jangan tekan tombol apapun, nanti anda akan mengulang lagi proses instalasi dari awal.

Press any key to boot from CD or DVD..\_

 Pilih Indonesian (Indonesia) pada Time and currency format. Untuk yang lainnya biarkan saja *default*, tidak usah diubah. Setelah itu pilih Next.

| Windows Setup                                                           | - • •    |
|-------------------------------------------------------------------------|----------|
| Windows <sup>.</sup> 8                                                  |          |
| Languag <u>e</u> to install: English (United States)                    | <b>_</b> |
| Time and currency format: Indonesian (Indonesia)                        | <b>_</b> |
| Keyboard or input method: US                                            | •        |
| Enter your language and other preferences and click "Next" to continue. |          |
| © 2013 Microsoft Corporation. All rights reserved.                      | Ne       |

• 3. Akan muncul tampilan seperti yang terdapat pada gambar berikut ini. Silakan pilih **Install now.** 

| <u></u>                 | Windows Setup          |  |
|-------------------------|------------------------|--|
|                         | Windows <sup>®</sup> 8 |  |
|                         | Install now            |  |
|                         |                        |  |
| <u>R</u> epair your com | puter                  |  |

 4. Langkah selanjutnya yaitu memasukkan product key windows 8 nya, yang biasanya terdapat dalam satu paket sama DVD nya. Ke<u>mudian pilih Next</u>.

| 🕞 💰 Windows Setup                                                                                          | × |
|----------------------------------------------------------------------------------------------------|---|
| Enter the product key to activate Windows                                                                  |   |
| It should be on the back of the box that Windows came in or in a message that shows you bought<br>Windows. |   |
| The product key looks like this: XXXXX-XXXXX-XXXXX-XXXXX-XXXXX                                             |   |
| Dashes will be added automatically.                                                                        |   |
|                                                                                                    |   |
|                                                                                                    |   |
|                                                                                                    |   |
|                                                                                                    |   |
|                                                                                                    |   |
|                                                                                                    |   |
|                                                                                                    |   |
|                                                                                                    |   |
|                                                                                                    |   |
| Privacy statement Next                                                                                     |   |

• 5. Jangan lupa centang *I accept the licence terms*, kemudian pilih **Next** untuk melanjutkan ke langkah berikutnya.

| 🕞 💰 Windows Setup                                                                                                    | x |
|----------------------------------------------------------------------------------------------------|---|
| License terms                                                                                                    |   |
| Your use of this software is subject to the terms and conditions of the license<br>agreement by which you acquired this software. If you are a volume license<br>customer, use of this software is subject to your volume license agreement. You<br>may not use this software if you have not validly acquired a license for the<br>software from Microsoft or its licensed distributors. |   |
| EULAID:WinBlue_R8_1_ED_PS_V_en-us                                                                                                    |   |
| ✓ <u>accept the license terms</u>                                                                                                    |   |

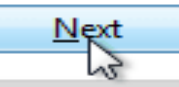

• 6. Pada langkah ini, pilih Custom: Install Windows only (advanced).

| 🕻 Windows Setup                                                                                                    |         |
|----------------------------------------------------------------------------------------------------|---------|
| Vhich type of installation do you want?                                                                                                    |         |
| Upgrade: Install Windows and keep files, settings, and applications<br>The files, settings, and applications are moved to Windows with this option. This option<br>available when a supported version of Windows is already running on the computer. | is only |
|                                                                                                    |         |

7. Ba
 laptc
 ingin
 **Parti** kemu
 kemu
 sek
 sima

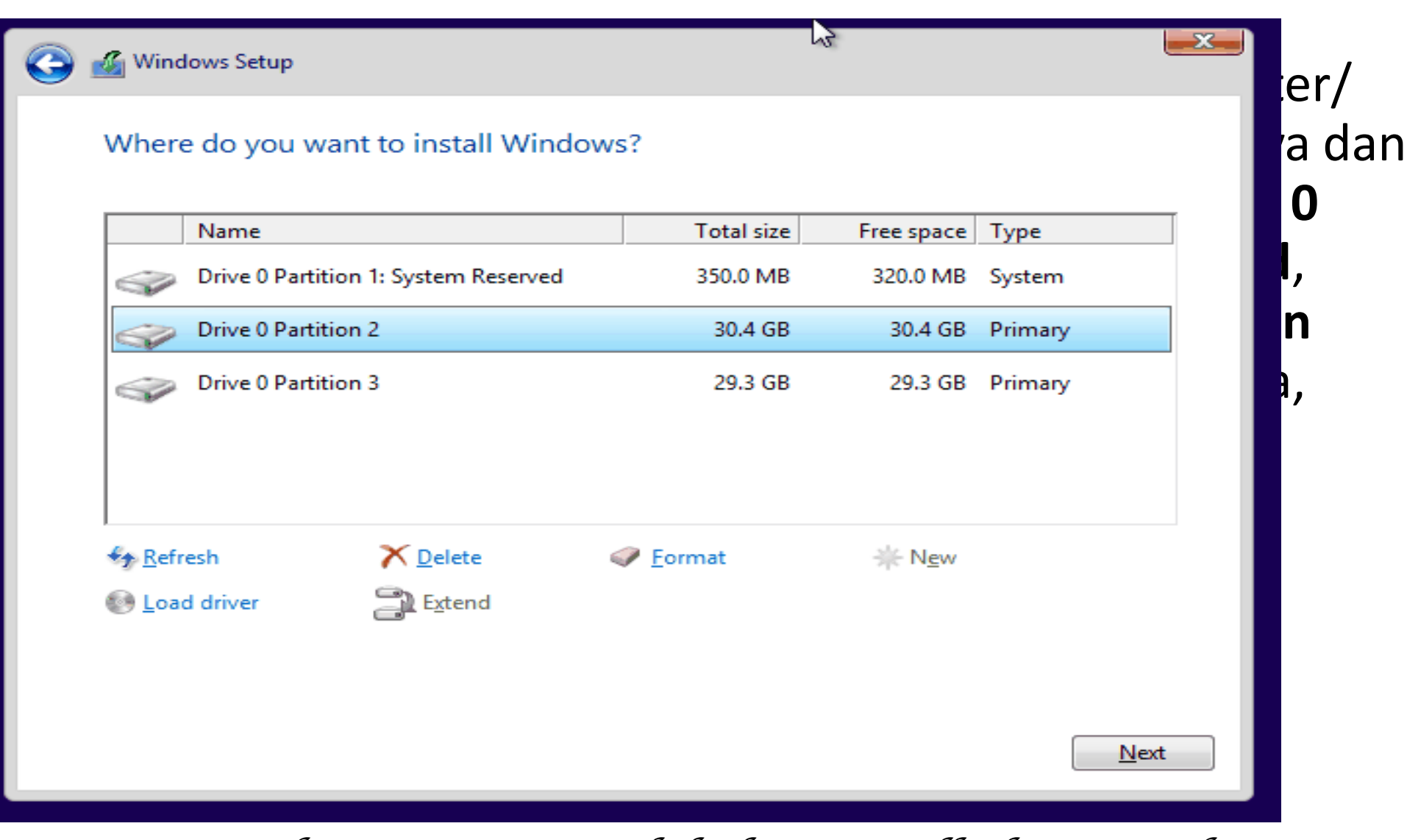

<u>Catatan:</u> Bagi anda yang ingin melakukan install ulang windows 8, lewati **langkah nomor 8-12** dan bagi anda yang komputer/ laptopnya belum pernah diinstall <u>sistem operasi</u> sama sekali, atau yang HDDnya masih kosong dan mulus, silakan lewati **langkah nomor 7** ini.  8. Seperti yang anda lihat pada gambar berikut ini, bahwa ruang HDD nya masih kosong. Yang perlu anda lakukan pada langkah berikut ini adalah mempartisi HDD anda menjadi beberapa partisi (tergantung keinginan anda, bisa 2,3 atau lebih partisi).

| 🗿 💰 Windov       | ws Setup                       |               |                 | ×    |
|------------------|--------------------------------|---------------|-----------------|------|
| Where            | do you want to install Windows | ?             |                 |      |
| 1                | Name                           | Total size    | Free space Type |      |
|                  | Drive 0 Unallocated Space      | 60.0 GB       | 60.0 GB         |      |
| Refrec           |                                | Format        |                 |      |
| • <u>N</u> erres |                                | <u>r</u> omat | AL NEW          |      |
| ₩ <u>r</u> oad c | anver <u>ex</u> tend           |               |                 | Next |

 9. Untuk membuat partisi baru, silakan pilih Drive options (advanced) > New, tentukan ukuran partisi tersebut sesuai selera, kemudian pilih Apply. Jika HDD anda berukuran 320/ 500 GB, saya sarankan beri ukuran 100GB karena partisi ber<u>ikut ini merupakan partisi system (partisi C:).</u>

| 🕒 💰 Windows Setup |                    |                 |         |            |      | ×              |
|-------------------|--------------------|-----------------|---------|------------|------|----------------|
| Where do you w    | ant to install Wir | ndows?          |         |            |      |                |
| Name              |                    | Tot             | al size | Free space | Туре |                |
| Drive 0 Unal      | ocated Space       | 60              | 0.0 GB  | 60.0 GB    |      |                |
| ∲ <u>R</u> efresh |                    | <u>Eormat</u>   |         | * New      |      |                |
| Load driver       | Extend             | <u>S</u> ize: 3 | 1440 .  | МВ А       |      | <u>C</u> ancel |
|                   |                    |                 |         |            |      | <u>N</u> ext   |

• 10. Selanjutnya pilih **OK** untuk pembuatan system reserved partition.

| 🕞 💰 Wind | ows Setup                                                          |                                 |               | <b>×</b>    |
|----------|--------------------------------------------------------------------|---------------------------------|---------------|-------------|
| Where    | do you want to install Windows                                     | ?                               |               |             |
|          | Name                                                               | Total size                      | Free space    | Туре        |
| -        | Drive 0 Unallocated Space                                          | 60.0 GB                         | 60.0 GB       |             |
| Í        | Windows Setup                                                      |                                 |               | ×           |
| See Refr | To ensure that all Windows fea<br>additional partitions for system | atures work correct<br>n files. | ly, Windows m | ight create |
|          |                                                                    |                                 | ОК            | Cancel      |
|          |                                                                    |                                 |               | Next        |

 11. Buat partisi baru lagi sesuai selera anda. Untuk langkah-langkahnya sama persis seperti pada langkah nomor 9 yaitu pilih Disk 0 Unallocated Space > New, lalu tentukan ukuran partisi tersebut, kemudian pilih Apply.

| 🔏 Windo         | ows Setup                            |                    |               |            |                             |         |                |
|-----------------|--------------------------------------|--------------------|---------------|------------|-----------------------------|---------|----------------|
| Where           | do you wan                           | t to install Windo | ows?          |            |                             |         |                |
|                 | Name                                 |                    | Tota          | l size 🛛 F | ree space                   | Туре    |                |
|                 | Drive 0 Partition 1: System Reserved |                    |               | MB         | 320.0 MB                    | System  |                |
| Ì               | Drive 0 Partition 2                  |                    |               | 4 GB       | 30.4 GB                     | Primary |                |
| 0               | Drive 0 Unallocated Space            |                    |               | 3 GB       | 29.3 GB                     |         |                |
| ∳ <u>n</u> efre | esh                                  | Delete             | <u>Format</u> |            | <mark>∗</mark> N <u>e</u> w |         |                |
| 💽 <u>L</u> oad  | driver                               | Extend Extend      | Size: 29      | 999 •      | МВ                          |         | <u>C</u> ancel |
|                 |                                      |                    |               |            |                             |         | <u>N</u> ext   |

• 12. Pilih **Drive 0 Partition 2** (partisi C:) sebagai lokasi instalasi windows 8 nya, selanjutnya pilih **Next**.

| 🎒 🔏 Windows Setup |                         |            |            |         |  |  |  |  |
|-------------------|-------------------------|------------|------------|---------|--|--|--|--|
| Where do you w    | ant to install Windo    | ows?       |            |         |  |  |  |  |
| Name              |                         | Total size | Free space | Туре    |  |  |  |  |
| Drive 0 Partit    | tion 1: System Reserved | 350.0 MB   | 320.0 MB   | System  |  |  |  |  |
| Drive 0 Partit    | tion 2                  | 30.4 GB    | 30.4 GB    | Primary |  |  |  |  |
| Drive 0 Parti     | tion 3                  | 29.3 GB    | 29.3 GB    | Primary |  |  |  |  |
|                   |                         |            |            |         |  |  |  |  |
| Refrech           | × Delete                | Eormat     | - New      |         |  |  |  |  |
| l oad driver      | Extend                  | - Lounar   | ALC IN EVV |         |  |  |  |  |
| - Tong guilt      |                         |            |            |         |  |  |  |  |
|                   |                         |            |            |         |  |  |  |  |
|                   |                         |            |            | Ne      |  |  |  |  |

 13. Pada step ini membutuhkan waktu kurang lebih 15 menitan dan komputer/ laptop anda akan *restart* beberapa kali selama proses berlangsung. Jadi jangan kuatir karena hal tersebut sebagian dari tahapan instalasi.

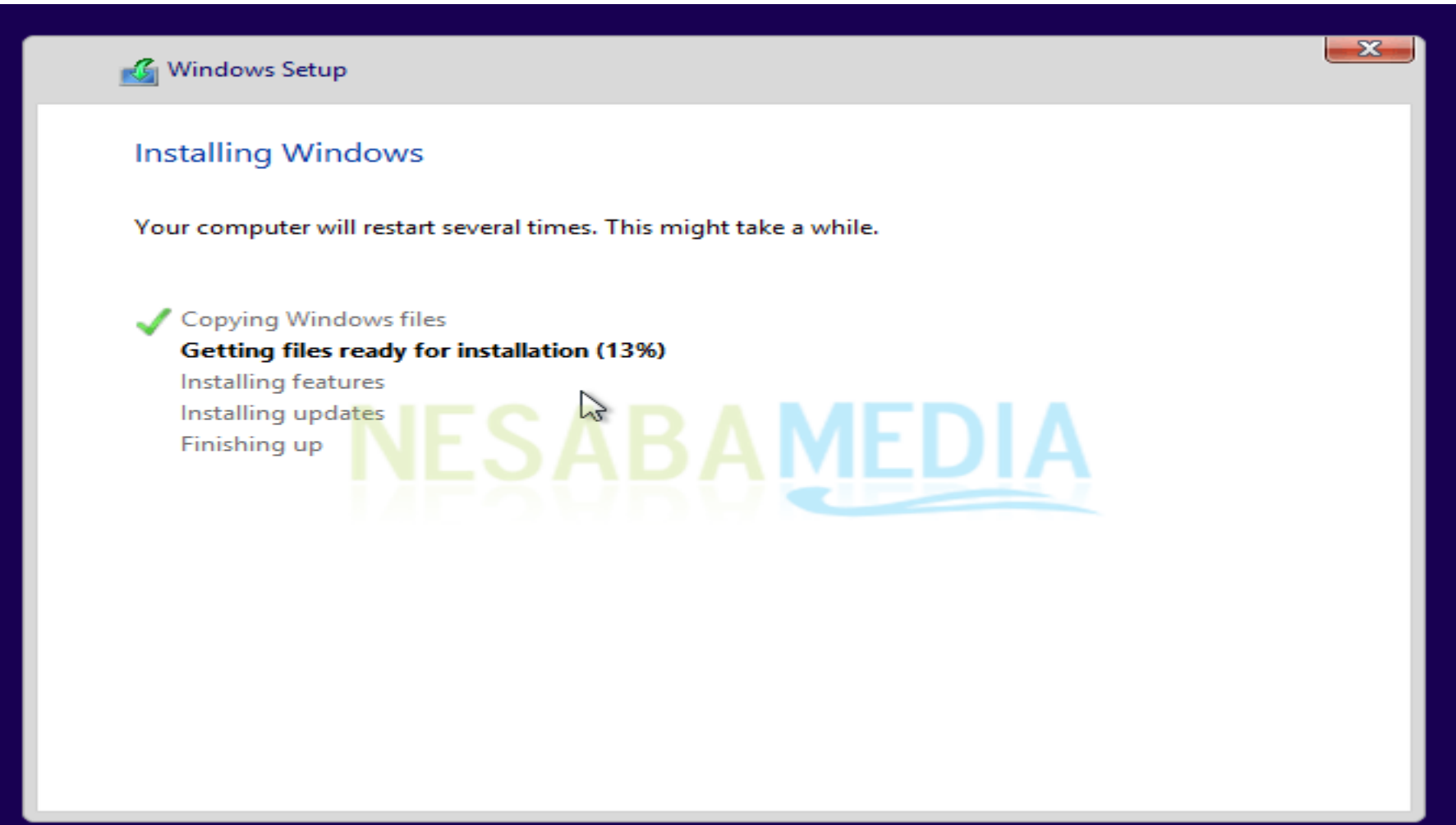

• 14. Selanjutnya beri nama pada PC anda, kemudian pilih **Next**. Dalam tahap berikut ini, anda juga dapat mengatur warna tema sesuai selera anda.

| Personalize                                                   |                            |
|---------------------------------------------------------------|----------------------------|
| Pick a color you like and give your PC a name. You'll be able | to personalize more later. |
|                                                               |                            |
| PC name                                                       |                            |
| Nesaba-PC X                                                   |                            |
|                                                               |                            |
|                                                               |                            |
|                                                               |                            |
|                                                               |                            |
|                                                               |                            |
|                                                               | Next                       |

#### • 15. Selanjutnya pilih Use express setting.

## • Settings

#### Express settings

We recommend these settings, which include occasionally sending info to Microsoft. You can customize these settings now or later.

- Automatically find and connect to devices and content on this network.
- Automatically install Windows updates, app updates, and device software.
- Turn on Do Not Track in Internet Explorer.
- Help protect your PC from unsafe files, apps, and websites, and check online for solutions to problems.
- Help improve Microsoft software, services, and location services by sending us info.
- Use Bing to get search suggestions and web results in Windows Search, and let Microsoft use your location and
  other info to personalize your experiences.
- In Internet Explorer, use page prediction to preload pages, which sends your browsing history to Microsoft.
- Let Windows and apps use your name, account picture, and advertising ID, and request your location from the Windows Location Platform.

Learn more about express settings

Privacy statement

ক

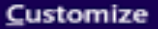

• 16. Setelah itu pilih Create a local account.

### $\bigcirc$ Your account

Something went wrong and we couldn't set up your Microsoft account.

For now you can create a local account. We'll help you set up your Microsoft account later.

## NESABAMEDIA

## ● Your account

17

р

m

р

ল

ullet

If you want a password, choose something that will be easy for you to remember but hard for others to guess.

• 1

Finish

vord

| <u>U</u> ser name        | Zakaria              |   |
|--------------------------|----------------------|---|
| Password                 |                      |   |
| <u>R</u> eenter password | •••••                |   |
| Password <u>h</u> int    | Nama makanan favorit | × |

| • | Untuk kolom Password hint, isikan kata atau kalimat yang memudahkan anda |
|---|--------------------------------------------------------------------------|
|   | mengingat password anda. Selanjutnya pilih <b>Finish</b> .               |

• 18. Tunggu beberapa menit, setelah itu anda akan dibawa ke desktop anda.

### You can get new apps from the Store

Installing your apps

• 19. Selesai! Anda sudah berhasil menginstall windows 8 atau 8.1. Berikut tampilan Desktop dan Start Menu pada windows 8.

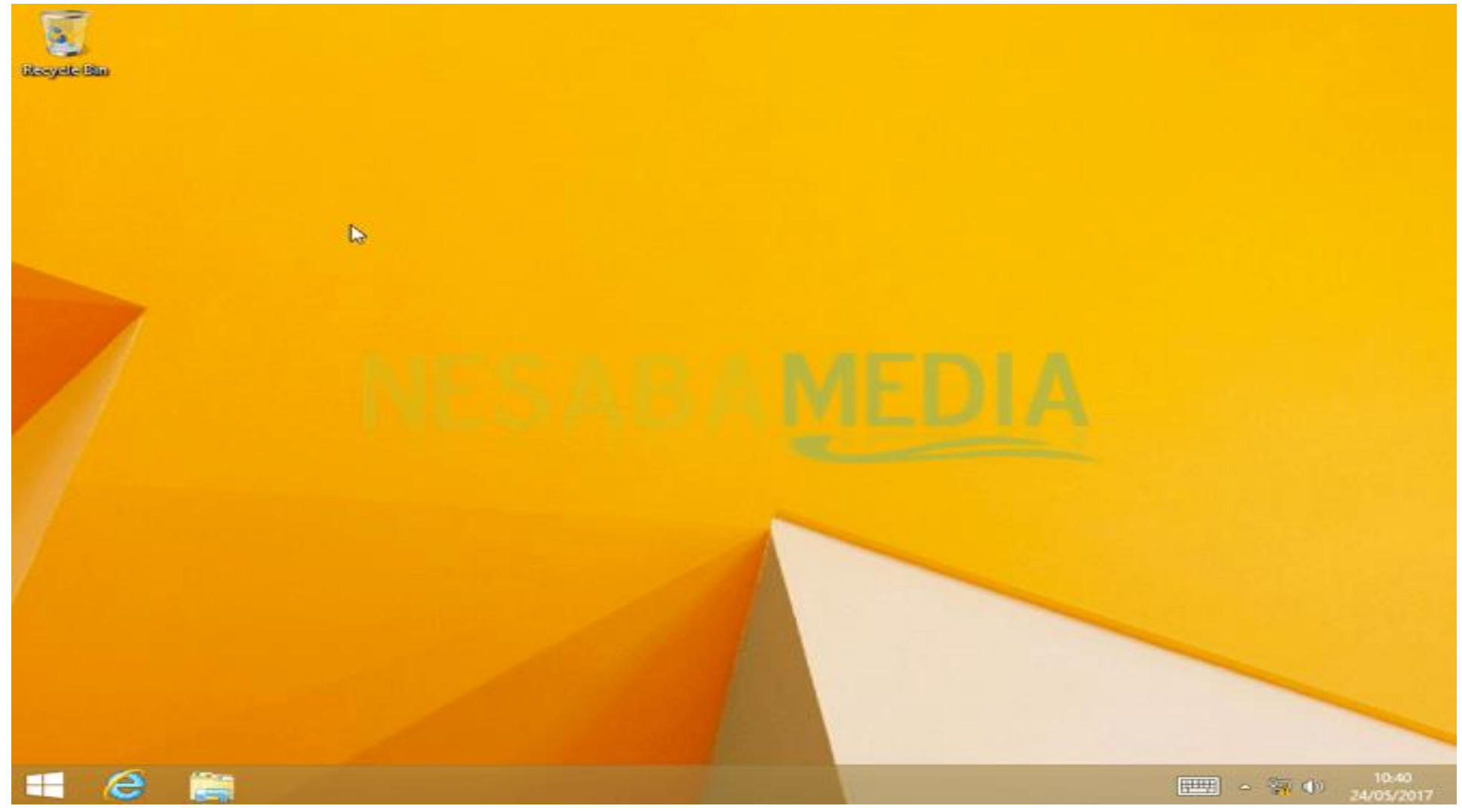

Tampilan desktop

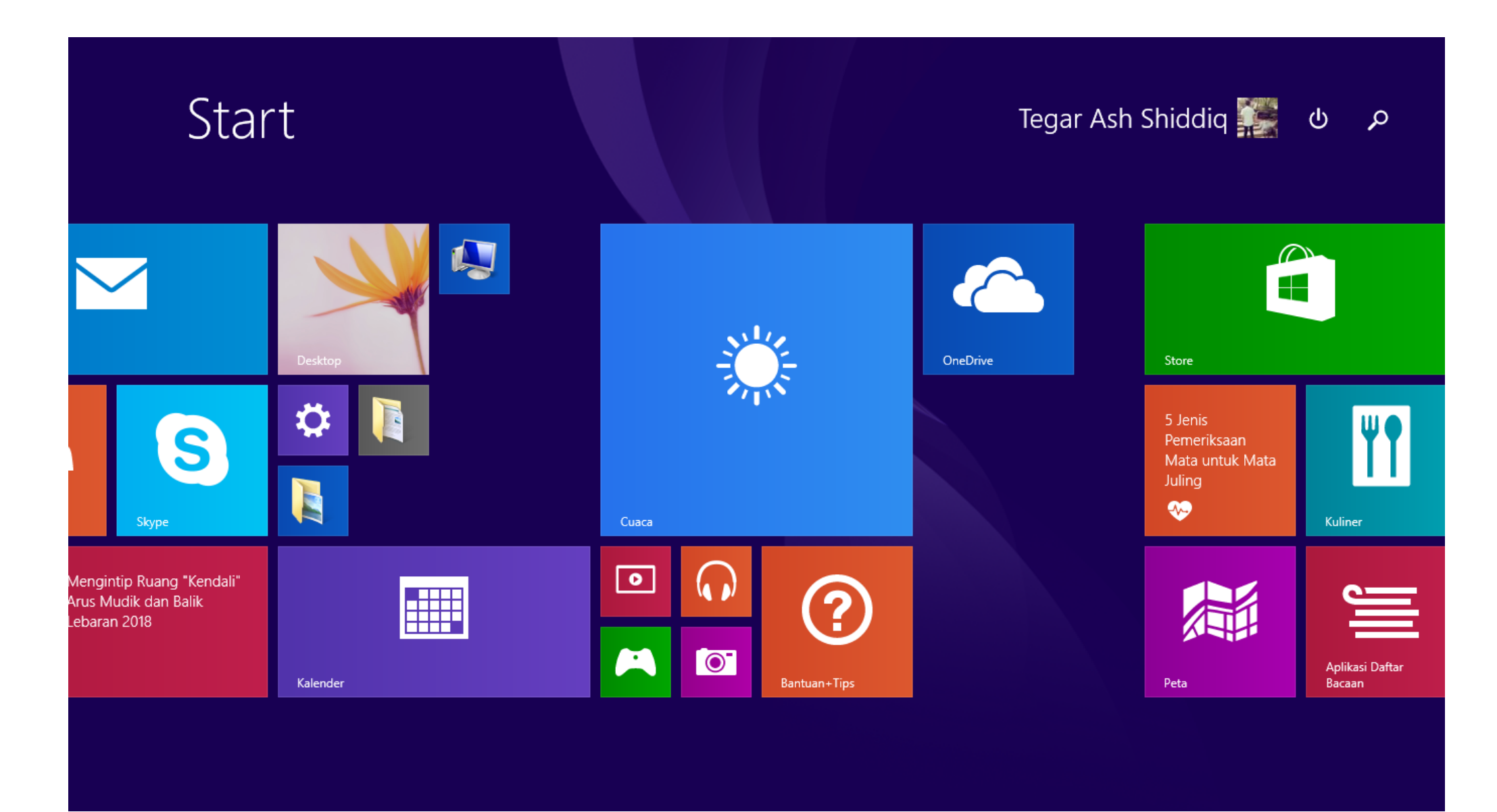

Tampilan start menu

## Hal yang harus di Lakukan Setelah Menginstall Sistem Operasi Windows

 Ketika anda selesai melakukan instalasi windows, langkah pertama yang perlu anda lakukan adalah mengembalikan pengaturan *booting* pada BIOS seperti semula. Cara untuk mengembalikan pengaturan booting ke default sama seperti ketika anda melakukan instalasi windows yaitu sebagai berikut :  1. Setelah anda selesai melakukan instalasi windowsnya, restart PC anda kemudian masuk ke menu BIOS seperti yang sudah saya jelaskan sebelumnya. Kemudian pindah ke tab Boot dengan menekan tombol ◀ ▶.

| PhoenixBIOS Setup Utility |                                                    |                                      |              |                  |                    |                                                                                                    |  |
|---------------------------|----------------------------------------------------|--------------------------------------|--------------|------------------|--------------------|----------------------------------------------------------------------------------------------------|--|
| Ma                        | in Adv                                             | anced Sec                            | urity 👘      | Boot             | Exit               |                                                                                                    |  |
|                           | +Removable<br>+Hard Driv<br>CD-ROM Dr<br>Network b | Devices<br>e<br>ive<br>oot from Inte | 1 E1000      |                  |                    | Item Specific Help<br>Keys used to view or<br>configure devices:<br><enter> expands or</enter>                                                                                                    |  |
|                           |                                                    | NE                                   | SAB          | AME              | <u>DIA</u>         | collapses devices with<br>a + or -<br><ctrl+enter> expands<br/>all<br/>&lt;+&gt; and &lt;-&gt; moves the<br/>device up or down.<br/><n> May move removable<br/>device between Hard<br/>Disk or Removable Disk<br/><d> Remove a device<br/>that is not installed.</d></n></ctrl+enter> |  |
| F1<br>Esc                 | Help ↑↓<br>Exit ↔                                  | Select Item<br>Select Menu           | -/+<br>Enter | Change<br>Select | Values<br>► Sub-Me | F9 Setup Defaults<br>enu F10 Save and Exit                                                                                                    |  |

2. Sebagai contoh, saya telah melakukan instalasi windows menggunakan flashdisk. Maka dari itu, posisi **Removable Devices** ada di posisi teratas. Selanjutnya anda perlu mengembalikannya ke default agar PC pertama kali booting dari HDD.

|           | PhoenixBIOS Setup Utility |                         |                            |                  |                    |                                                                                                    |  |  |  |
|-----------|---------------------------|-------------------------|----------------------------|------------------|--------------------|----------------------------------------------------------------------------------------------------|--|--|--|
| Ma        | in A                      | dvanced 👘               | Security                   | Boot             | Exit               |                                                                                                    |  |  |  |
|           | +Hard Dr<br>CD-RNM        | ive<br>Drive            |                            |                  |                    | Item Specific Help                                                                                                    |  |  |  |
|           | +Removab<br>Network       | le Devices<br>boot from | intel E1000                |                  |                    | Keys used to view or<br>configure devices:<br><enter> expands or<br/>collapses devices with<br/>a + or -<br/><ctrl+enter> expands</ctrl+enter></enter>                                     |  |  |  |
|           |                           |                         | NESAB                      | A                |                    | all<br><+> and <-> moves the<br>device up or down.<br><n> May move removable<br/>device between Hard<br/>Disk or Removable Disk<br/><d> Remove a device<br/>that is not installed.</d></n> |  |  |  |
| F1<br>Esc | Help<br>Exit              | t∔ Select<br>⇔ Select   | t Item -/+<br>t Menu Enter | Change<br>Select | Values<br>► Sub-Me | F9 Setup Defaults<br>enu F10 Save and Exit                                                                                                    |  |  |  |

3. Setelah anda selesai mengatur posisi HDD menjadi yang teratas, simpan perubahannya dengan cara menekan tombol **F10** (kalau laptop biasanya **Fn+F10**).

| PhoenixBIOS Setup Utility           |                        |             |          |       |                                              |                                                                                   |  |  |
|-------------------------------------|------------------------|-------------|----------|-------|----------------------------------------------|-----------------------------------------------------------------------------------|--|--|
| Main Ad                             | vanced                 | Security    | Boot     | Exi   | t                                            |                                                                                   |  |  |
| +Hard Dri                           | ve                     |             |          |       | Item                                         | Specific Help                                                                     |  |  |
| CD-ROM D                            | rive                   |             |          |       |                                              |                                                                                   |  |  |
| +Removabl<br>Network                | e Devices<br>boot from | Intel E1000 |          |       | Keys us<br>configu<br><enter></enter>        | ed to view or<br>re devices:<br>expands or                                        |  |  |
|                                     |                        | Setup (     | Confirma | tion  |                                              | s devices with                                                                    |  |  |
| Save configuration changes and exit |                        |             |          |       |                                              | t now?                                                                            |  |  |
|                                     |                        | [Yes]       |          | [No]  |                                              | p or down.<br>move removable                                                      |  |  |
|                                     |                        |             |          |       | device<br>Disk or<br><d> Rem<br/>that is</d> | be <mark>tween Hard<br/>Removable Disk<br/>ove a device<br/>not installed.</mark> |  |  |
|                                     | S                      | pace Select | Ł        | Enter | Accept                                       |                                                                                   |  |  |

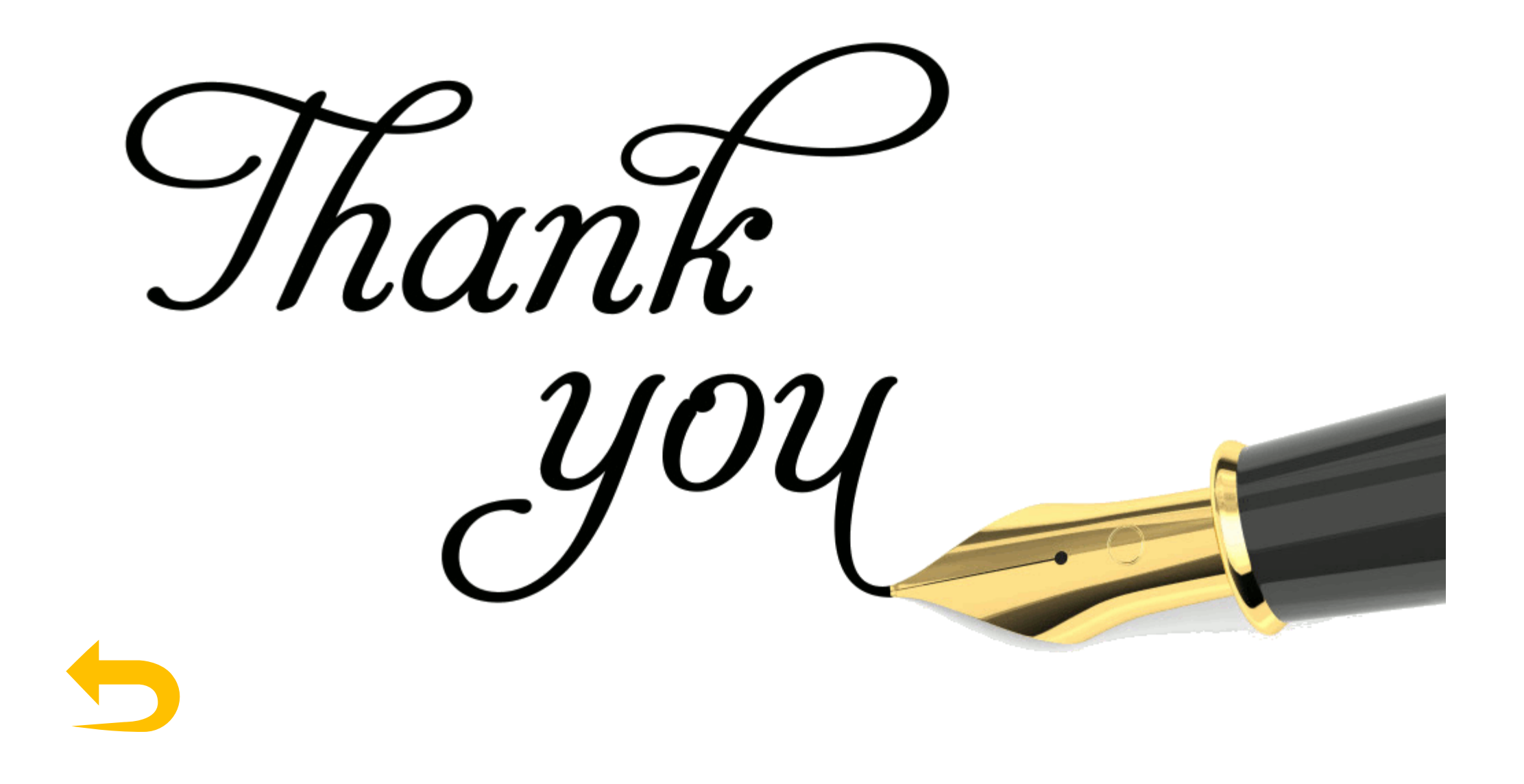

# **Pergi Hilang dan Lupakan** Cover By Tegar Ash